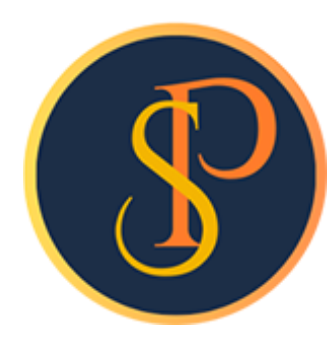

**SP SOFT** 

โปรแกรมบัญชีนิติบุคคลอาคารชุด-หมู่บ้านจัดสรร

09-3694-7050, WWW.SPSOFT2016.COM

# ดู่มือการใช้งาน การบันทึกใบสำคัญรับ

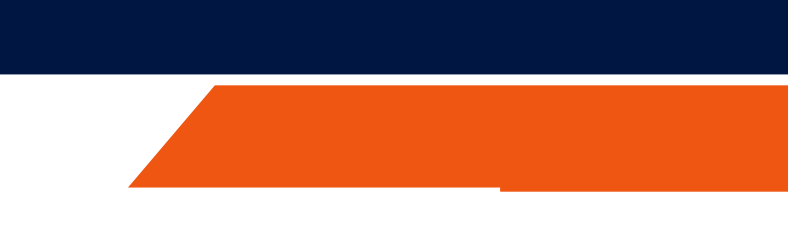

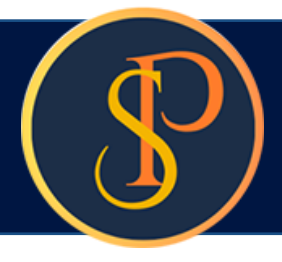

### การบันทึกใบสำคัญรับ เข้าที่เมนูงานประจำวัน > ใบสำคัญรับ

| SP SO     | FT โปรแกรมบัญช <b>ีนิติบุคคลอาคาร</b> ชุด-เ | xมู่บ้านจัดสรร                                            |           |         |
|-----------|---------------------------------------------|-----------------------------------------------------------|-----------|---------|
| ſ         | นิติบุคคลอาคาระ                             | <i>ม</i> ุด เอสพี ดอนโดมิเนียม                            |           |         |
| Â         | ทบ้าทลัก                                    | ในสำคัญรับ                                                |           |         |
| H         | ข้อมูลหลัก                                  |                                                           |           |         |
| Ē         | งานประจำวัน                                 |                                                           |           |         |
| 0         | ใบแจ้งหนี้                                  | (ເໝິ່ມ )                                                  |           |         |
| 0         | <b>ใ</b> บวางบิล                            |                                                           |           |         |
| 0         | ใบลดทนี้                                    | ลำดับ ใบสำคัญรับวันที่ ใบสำคัญรับเลขที่ นำเข้าบัญชีธนาคาร | จำนวนเงิน | ซำระโดย |
| 0         | ทนังสือเตือนด้างจำระ                        |                                                           |           |         |
| 0         | ใบเสร็จรับเงิน                              |                                                           |           |         |
| 0         | ใบสำคัญรับ                                  |                                                           |           |         |
| 0         | ใบสั่งซื้อ                                  | ຼ                                                         |           |         |
| 0         | ทนังสือรับรองฯ                              |                                                           |           |         |
| 0         | ใบสำคัญจ่าย                                 |                                                           |           |         |
| 0         | ไบสำคัญทั่วไป                               |                                                           |           |         |
| =         | รายงาน                                      |                                                           |           |         |
| 80        | ตั้งค่าพื้นฐาน                              |                                                           |           |         |
| R.        | จัดการฐานข้อมูล                             |                                                           |           |         |
| Ĩ         | อรรถประโยชน์                                |                                                           |           |         |
|           |                                             |                                                           |           |         |
|           |                                             |                                                           |           |         |
|           |                                             |                                                           |           |         |
|           |                                             |                                                           |           |         |
|           |                                             |                                                           |           |         |
|           |                                             |                                                           |           |         |
|           |                                             |                                                           |           |         |
|           |                                             |                                                           |           |         |
|           |                                             |                                                           |           |         |
|           |                                             |                                                           |           |         |
|           |                                             |                                                           |           |         |
|           |                                             |                                                           |           |         |
| ที่จัดเก็ | บฐานข้อมูล: D:\_SP SOFT                     | SPC                                                       |           |         |
|           |                                             |                                                           |           |         |

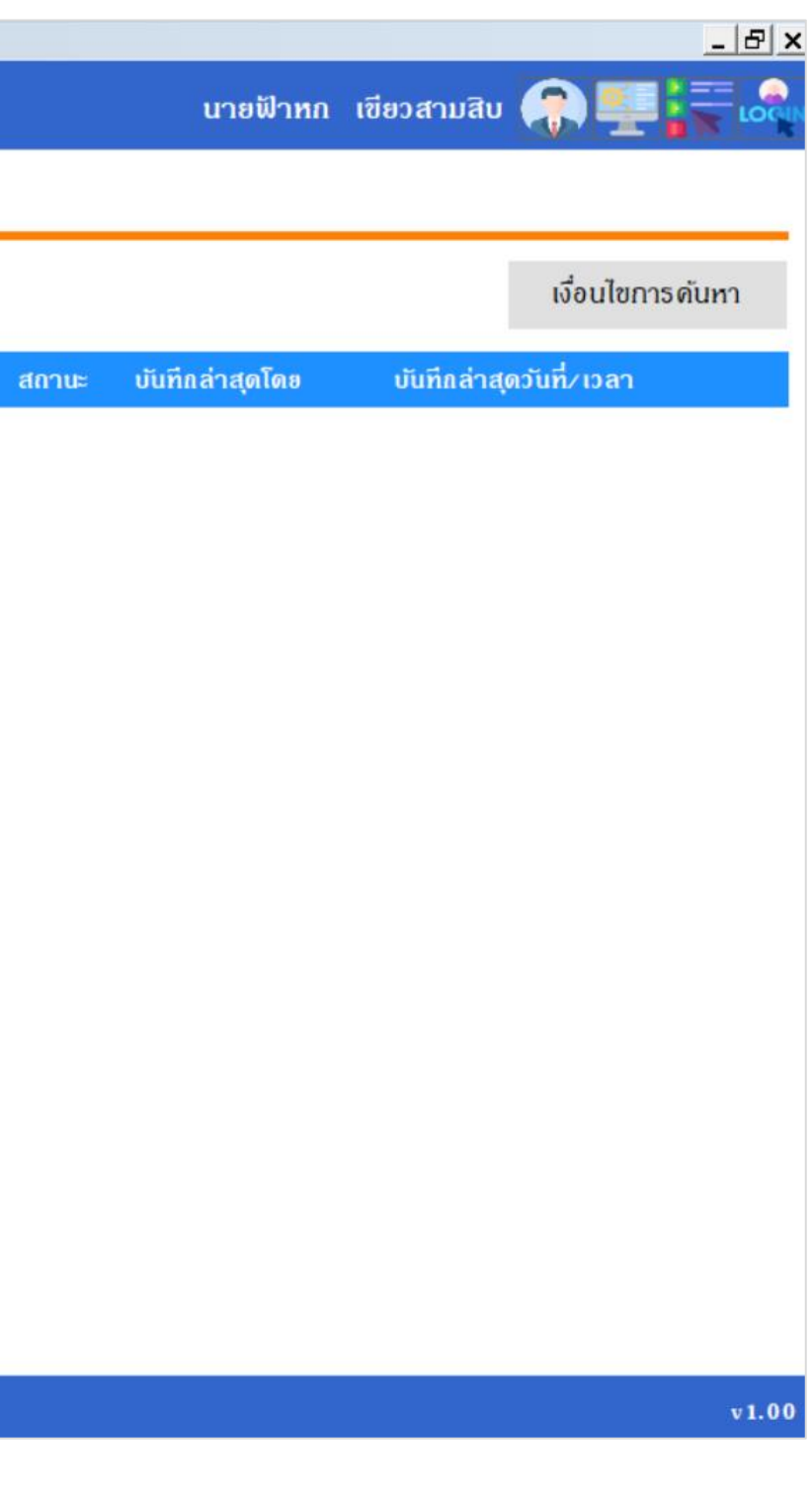

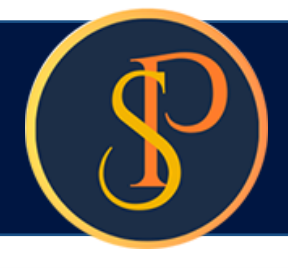

#### เลือกช่วงวันที่ใบเสร็จรับเงิน,ประเภทการรรับเงิน, ชื่อบัญชีธนาดารที่เงินเข้า, และระบุวันที่เงินเข้า

จากนั้นกดปุ่ม

ดันทาเลขที่ใบเสร็จรับเงิน

เพื่อเลือกใบเสร็จรับเงิน

🛞 SP SOFT โปรแกรมปัญชีนิติบุคคลอาคารชุด-หมู่บ้านจัดสรร

|                | นิติบุคคลอาคาระ                                                                                                    | ชุด เอสพี คอนโดมิเนียม                                                                                                    |
|----------------|----------------------------------------------------------------------------------------------------|----------------------------------------------------------------------------------------------------|
| <b>*</b>       | ทบ้าทลัก<br>ข้อมูลทลัก                                                                                                | เพิ่มใบสำคัญรับ<br>                                                                                                    |
| 0000000        | งานประจำวัน<br>ใบแจ้งทนี้<br>ใบวางบิล<br>ใบลดทนี้<br>ทนังสือเตือนตังชำระ<br>ใบเสร็จรับเงิน<br>ใบสำคัญรับ<br>ใบส่งซื้อ | ใบสำคัญรับเลขที่:<br>จากใบเสร็จวันที่: กึงใบเสร็จวันที่: * ชำระโดย:<br>01/06/2567   03/06/2567   03/06/2567   • วันที่เงินเข้า:<br>ธนาคารไทยพาณิชย์ จำกัด (012-3-45678-9)  • 03/06/2567   • 03/06/2567   • • • • • • • • • • • • • • • • • • |
| 000            | ทนังสือรับรองฯ<br>ใบสำดัญจ่าย<br>ใบสำดัญทั่วไป                                                                        | ลำด <b>ับ ธทัสบัญซี ซ</b> ื่อบัญซี                                                                                                    |
| <b>™ ஃ № #</b> | รายงาน<br>ดั้งค่าพื้นฐาน<br>จัดการฐานข้อมูล<br>อรรถประโยชน์                                                           |                                                                                                    |
|                |                                                                                                    | ผู้มีอำนาจลงนามซื่อ: ♥ ดำแทน่ง:<br>บันทึก ปิด                                                                                                    |
| ที่จัดเก็      | บฐานข้อมูล: D:\_SP SOFT                                                                                               | \SPC                                                                                                    |

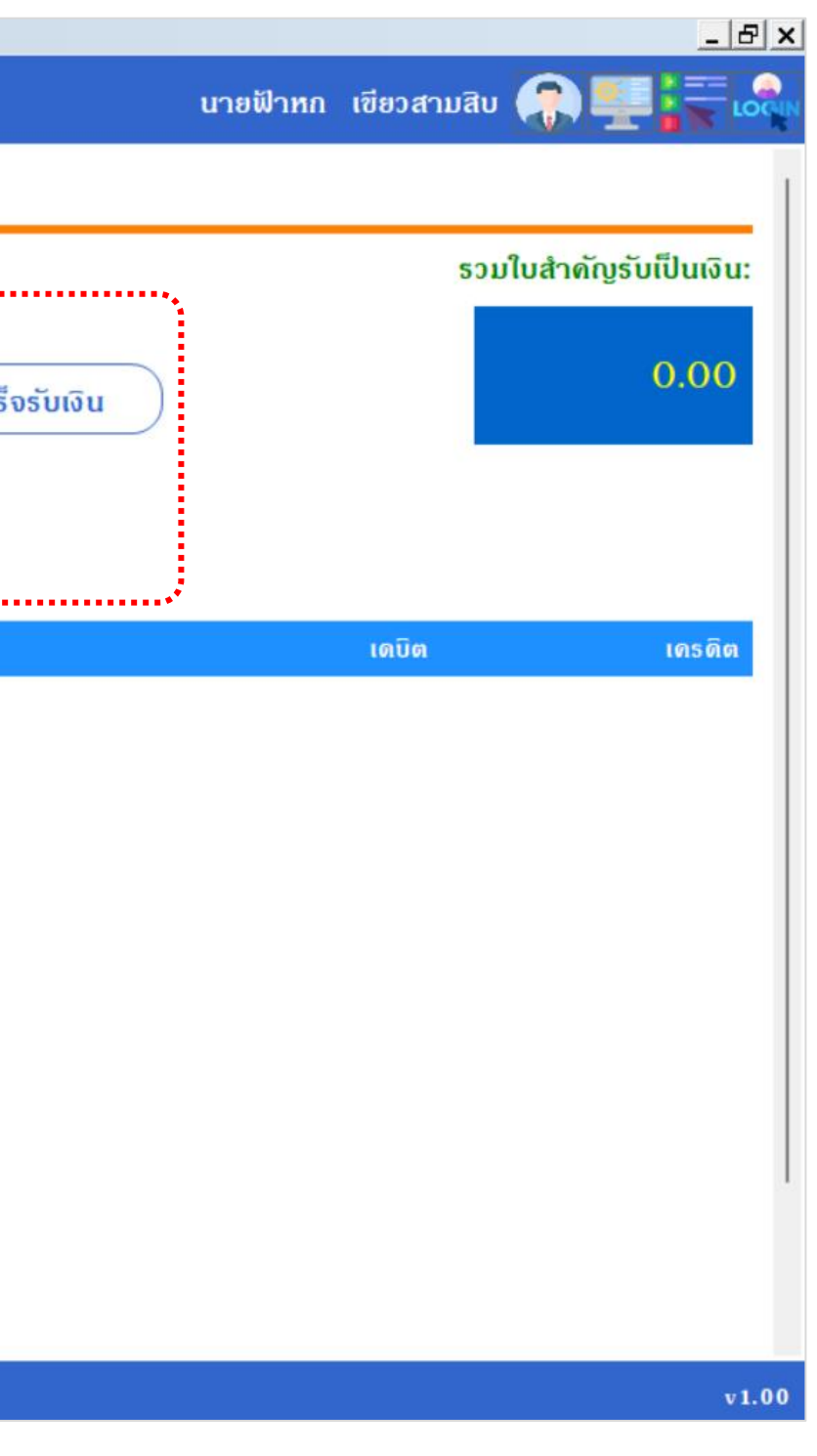

\*\*\* จะแสดงข้อมูลใบเสร็จรับเงินที่ยังไม่เคยนำไปจัดทำใบสำคัญรับเท่านั้น 🚯 SP SOFT โปรแกรมบัญชันิติบุลคลอาคารชุด-หมู่บ้านจัดสรร นิติบุคคลอาคารชุด เอสพี คอนโดมิเนียม  $\widehat{}$ ทน้ำหลัก เลือกเลขที่ใบเสร็จรับเงินเพื่อจัดทำใบสำคัญรับ Ŧ ข้อมูลหลัก 🗹 เลือกทั้งหมด งานประจำวัน 0 ใบแจ้งหนี้ ชื่อเจ้าของร่วม ล่าดับ ใบเสร็จวันที่ ใบเสร็จเลขที่ บ้านเลขที่ ใบวางบิล 0 เจ้าของห้องชุดเลขที่ 05 1 01/06/2567 RCT-6706-0002 89/05 0 ใบลดหนี้ เจ้าของห้องชุดเลขที่ 06 2 ทนังสือเตือนด้างชำระ 0 01/06/2567 RCT-6706-0003 89/06 0 ใบเสร็จรับเงิน 3 เจ้าของห้องชุดเลขที่ 01 03/06/2567 89/01 RCT-6706-0007 0 ใบสำคัญรับ ...... รวมเป็นเงิน: 0 ใบสั่งสื่อ 0 ทนังสือรับรองฯ 0 ใบสำคัญจ่าย 0 ใบสำคัญทั่วไป = รายงาน ตั้งค่าพื้นฐาน 80 จัดการฐานข้อมูล \* อรรกประโยชน์ îî ปิด บันทึก ที่จัดเก็บฐานข้อมูล: D:\\_SP SOFT\SPC จากนั้นกดปุ่ม "บันทึก"

้โปรแกรมจะแสดงข้อมูลใบเสร็จรับเงินเพื่อจัดทำใบสำคัญรับ สามารถคลิก

#### เพื่อเลือกใบเสร็จรับเงินที่ต้องการ

นายฟ้าหก เขียวสามสิบ 🧖

| จำนวนเงิน | ซ่าระโดย |  |
|-----------|----------|--|
| 1,000.00  | เงินสด   |  |
| 2,060.00  | เงินสด   |  |
| 10,000.00 | เงินสด   |  |
| 13,060.00 |          |  |

v1.00

\_ 8 ×

### แสดงเลขที่ใบเสร็จรับเงินที่เลือกเพื่อจัดทำใบสำคัญรับ

#### และรายละเอียดการรรับเงิน

| SP S          | OFT โปรแกรมปัญชันดิบุคคลอาคารชุด<br>นิติบุคคลอาคาร                        | -หมู่บ้านจัดสรร<br>ชุด เอสพี ด           | อนโดมิเนียม                                                                          |                                                                                                    |                                                                              |                                                        |                                                  |
|---------------|---------------------------------------------------------------------------|------------------------------------------|--------------------------------------------------------------------------------------|----------------------------------------------------------------------------------------------------|------------------------------------------------------------------------------|--------------------------------------------------------|--------------------------------------------------|
| <b>*</b>      | ทน้าหลัก<br>ข้อมูลหลัก                                                    | ເພີ່ນໃບສຳ                                | ເທັນູຣັບ                                                                             |                                                                                                    |                                                                              |                                                        |                                                  |
| <b>1</b> 0000 | งานประจำวัน<br>ใบแจ้งหนี้<br>ใบวางบิล<br>ใบลดหนี้<br>หนังสือเตือนตั้งจำระ | ใบสำคัญธับ<br>จากใบเสรี<br>01/06/        | มเลขที่:<br>งวันที่:<br>72567  📩                                                     | ถึงใบเสร็จวันที่:<br>03/06/2567  👬                                                                                                    | * <mark>ชำระโดย:</mark><br>⊛ เงินสด ⊂                                        | ) เงินโอน 🔘 เซ็ค                                       | ดันหาเลขที่ใบเสร็จ                               |
| 0000          | ใบเสร็จรับเงิน<br>ใบสำคัญรับ<br>ใบสั่งสื้อ<br>ทนังสือรับรองฯ              | <ul> <li>น้าเข้าป่<br/>ธนาคาร</li> </ul> | ัญชีธนาดาร:<br>ไทยพาณิชย์ จำกั                                                       | Ω (012-3-45678-9)                                                                                                    | •                                                                            | <ul> <li>วันที่เงินเข้า:</li> <li>03/06/2567</li></ul> | ประกอบด้วยใบเสร็จเลขท์<br>RCT-6706-0002, RCT-670 |
| 00            | ใบสำดัญจ่าย<br>ใบสำดัญทั่วไป                                              | ล่ำดับ                                   | รทัสบัญชี                                                                            | ชื่อบัญชี                                                                                                    |                                                                              |                                                        |                                                  |
| ™ 🖧 🔐 ी 🖿     | รายงาน<br>ตั้งค่าพื้นฐาน<br>จัดการฐานซ้อมูล<br>อรรกประโยชน์               | 1<br>2<br>3<br>4<br>5<br>6<br>7<br>8     | 1110-03<br>1130-01<br>1130-03<br>1130-07<br>1130-08<br>2220-01<br>2220-02<br>4120-01 | เงินฝากออมทรัพย์ ไทยพ<br>ลูกหนี้-ด่าใช้จ่ายส่ว<br>ลูกหนี้-ด่ารักษามา<br>ลูกหนี้-ด่าปรับ(เงิน<br>ลูกหนี้-ด่าน้ำประป<br>รับล่วงหน้า - ด่าใช<br>รับล่วงหน้า - ด่าน้<br>รายได้-ด่าดีย์การ์ด | าณิซย์ (012-3-45<br>งนกลาง<br>ดรวัดน้ำ<br>แพิ่ม)<br>า<br>ถึง่ายส่วนกลาง<br>า | 5678-9)                                                |                                                  |
| ที่งัดเ       | กีบฐานซ้อมูล: D:\_SP SOF1                                                 | ผู้มีอำนาจ<br>บันทึก<br>r\spc            | ลงนามซือ:<br>ได                                                                      | )                                                                                                    | ·                                                                            | ตำแทนง:                                                |                                                  |
| 205           | ี้ 1                                                                      |                                          | ຈໍ້ານາວວາ                                                                            | บาบ โดยเวือกว                                                                                                    | 10.0                                                                         |                                                        | ก้าไม่มีกลา                                      |

การเพิ่มขอและสายเซ็นผู้มอานางสงนาม เดียเสอกงาก

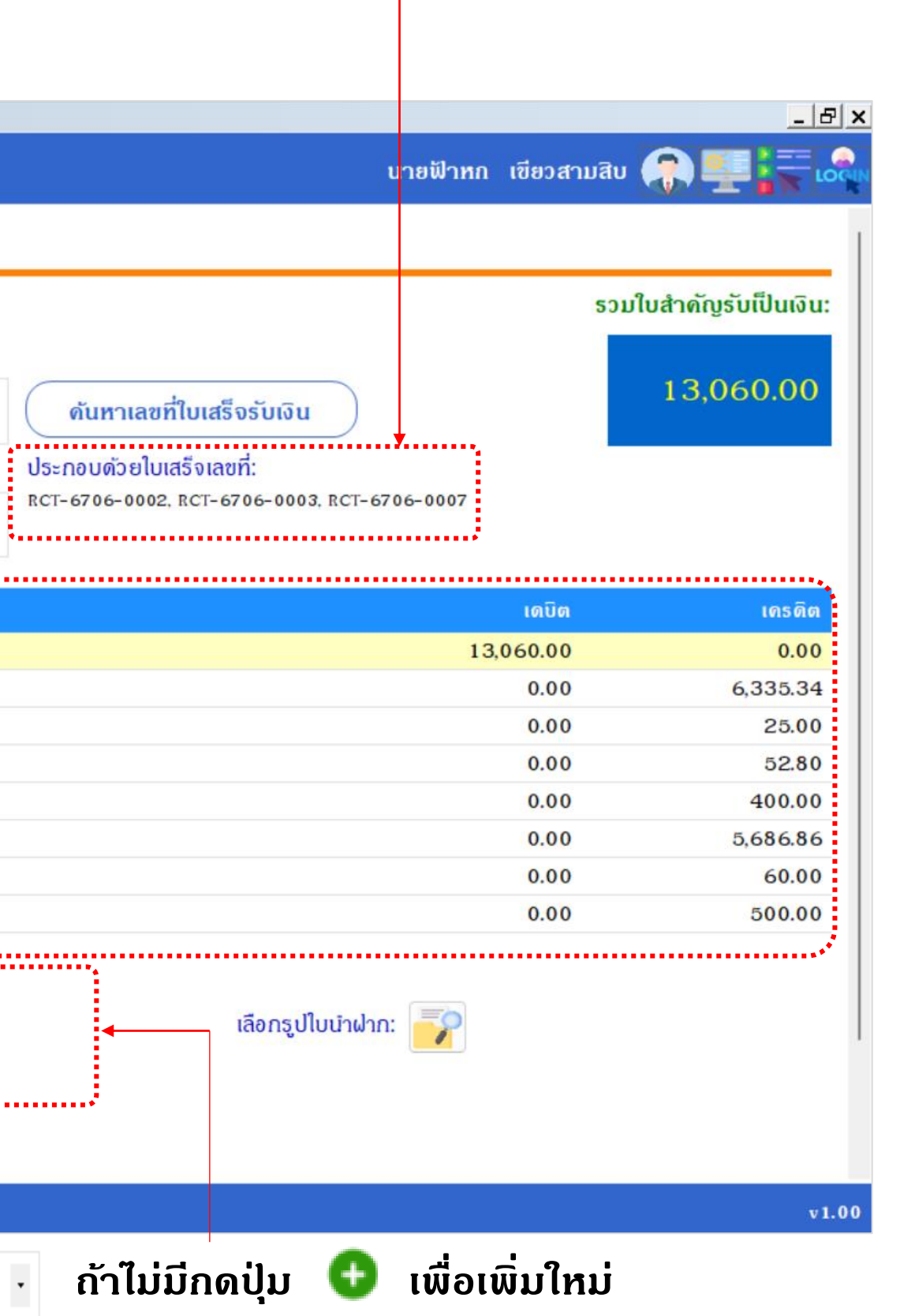

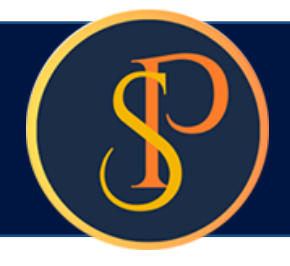

#### เพิ่มชื่อและลายเซ็นผู้มีอำนาจลง จากนั้นกดปุ่ม "บันทึก" แล้วกดปุ่ม "ปิด"

| SP SOFT          | ์ โปรแกรมบัญชีนิติบุคคลอาคารชุด-ห | มู่บ้านจัดสรร |                        |       |                                |                                 |
|------------------|-----------------------------------|---------------|------------------------|-------|--------------------------------|---------------------------------|
|                  | นิติบุคคลอาคารช                   | ุด เอสพี ค    | อนโดมิเนียม            |       |                                |                                 |
| n r              | าน้ำหลัก                          | ເພີ່ມໃບສຳ     | เด้ญรับ                |       |                                |                                 |
| 11 V             | ข้อมูลหลัก                        |               |                        | _     |                                |                                 |
| E ∿              | งานประจำวัน                       | ใบสำคัญรัเ    | มเลขที่:               |       |                                |                                 |
|                  | บแจงทน<br>นวางบิล                 | จากใบเสร็จ    | งวันที่:               | ถึงใเ | ผ้องบาบตามประเภทเอกสาร         |                                 |
|                  | บลดทนี้<br>านังสือเตือนตั้งซำระ   | 01/06/        | 2567                   | 0;    | * ประเภทเอกสาร:                |                                 |
|                  | บเสร็จรับเงิน<br>บสำคัญรับ        | * นำเข้าบ้    | <sub>โญชีธนาคาร:</sub> |       | ใบสำคัญรับ (ผู้มีอำนาจลงนาม) 🔹 |                                 |
| O 1              | บสั่งสื้อ                         | ธนาดาร        | ไทยพาณิชย์ จำกัด       | (01   | * ชื่อ-นามสกุล (TH):           | * ชื่อ-นามสกุล (EN):            |
|                  | านังสือรับรองฯ<br>บสำคัญจ่าย      |               |                        |       | นายเหลืองแปด เขียวสิบห้า       | Mr. Yellow Eight Green Five     |
| 0 1              | บสาคัญทั่วไป                      | ลำดับ         | នអាំឥបរល្អឌី           | ซี่   | * ดำแหน่ง:                     | สถานะ:                          |
| 📄 S              | รายงาน                            | 1             | 1110-03                | เงิ   | ผู้จัดการบิดิบดดลฯ             | <ul> <li>เปิด () ปิด</li> </ul> |
| 80 0             | กั้ง <i>ด่าพื้น</i> ฐาน           | 2             | 1130-01                |       |                                |                                 |
| <b>1</b><br>2010 | วัดการฐานซ้อมูล                   | 3             | 1130-03                |       | ×.                             |                                 |
| <b>11</b> 0      | วรรถประโยชน์                      | 4             | 1130-07                |       | Apri Museum                    |                                 |
|                  |                                   | 5             | 1130-08                |       | () /                           |                                 |
|                  |                                   | 6             | 2220-01                |       | 0                              |                                 |
|                  |                                   | 7             | 2220-02                |       | ( เลือกรูปลายเซ็น )            |                                 |
|                  |                                   | 8             | 4120-01                |       |                                | $\bigcirc$                      |
|                  |                                   |               |                        |       | บันทึก                         | ปิด                             |
|                  |                                   |               |                        |       | ň                              |                                 |
|                  |                                   | ผูมอานาจ      | ลงนามซอ:               |       | • 01                           | ando.                           |
|                  |                                   |               | $\sim$                 |       |                                |                                 |
|                  |                                   | บันทึก        | ) (ปิด                 |       |                                |                                 |
|                  | ฐานข้อมูล: D:\_SP SOFT\           | SPC           |                        |       |                                |                                 |

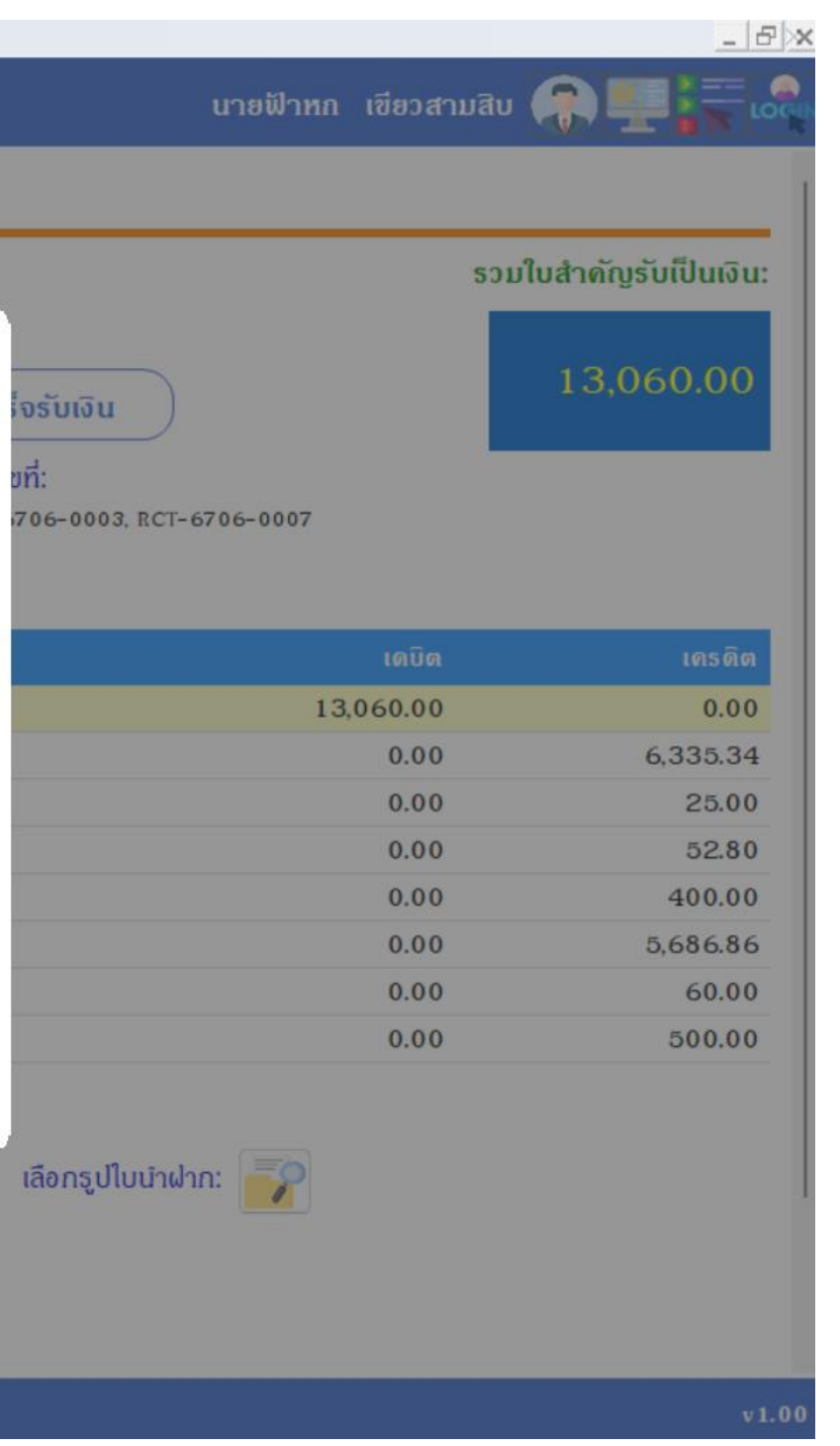

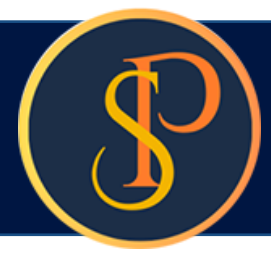

🚯 SP SOFT โปรแกรมบัญชีนิติบุคคลอาคารชุด-หมู่บ้านจัดสรร

| ข้อมูลหลัก<br>งาบประจำวัน                               | เพิ่มใบสำคัญรับ                                                                                                    |                                                                                                    |                                                                                                    |                                                                                                    |
|---------------------------------------------------------|----------------------------------------------------------------------------------------------------|----------------------------------------------------------------------------------------------------|----------------------------------------------------------------------------------------------------|----------------------------------------------------------------------------------------------------|
| ใบแจ้งทนี้<br>ใบวางบิล<br>ในวางที่                      | ไบสำคญรบเลขท:<br>จากใบเสร็จวันที่: ถึงใบเล                                                                                                    | ร็จวันที่: * ชำระโดย:                                                                                                    |                                                                                                    |                                                                                                    |
| เปลงเกน<br>ทนังสือเดือนตั้งจำระ                         | 01/06/2567 📩 03/                                                                                                    | 06/2567 📩 💿 เงินสด                                                                                                    | 🛇 เงินโอน 🛛 เซ็ด                                                                                                    | ดันหาเลขที่ใบเสร็จร่                                                                                                    |
| ใบเสร็จรับเงิน<br>ในสะดังเงิน                           | <ul> <li>นำเข้าบัญชีธนาดาร:</li> </ul>                                                                                                    |                                                                                                    | <ul> <li>วันที่เงินเข้า:</li> </ul>                                                                                                    | ประกอบด้วยใบเสร็จเลขที่:                                                                                                    |
| เบลาพญรบ<br>ใบสั่งซื้อ<br>ทนังสือรับรองฯ<br>ใบสำคัญจ่าย | ธนาดารไทยพาณิชย์ จำกัด (012-                                                                                                    | 3-45678-9) ·                                                                                                    | 03/06/2567 📩                                                                                                    | RCT-6706-0002, RCT-6706                                                                                                    |
| ใบสำคัญทั่วไป                                           | ลำดับ รทัสบัญชี ชื่อบ้                                                                                                    | บูซี                                                                                                    |                                                                                                    |                                                                                                    |
| รายงาน                                                  | 1 1110-03 เงินผ                                                                                                    | ากออมทรัพย์ ไทยพาณิชย์ (012-3-4                                                                                                    | 15678-9)                                                                                                    |                                                                                                    |
| ตั้งด่าพื้นฐาน                                          | 2 1130-01                                                                                                    | ลูกหนี–ด่าใช้จ่ายส่วนกลาง                                                                                                    |                                                                                                    |                                                                                                    |
| จัดการฐานข้อมูล                                         | 3 1130-03                                                                                                    | ลูกหนี-ด่ารักษามาตรวัดนำ                                                                                                    |                                                                                                    |                                                                                                    |
| อรรกประโยชน์                                            | 4 1130-07                                                                                                    | ลูกหนี้–ด่าปรับ(เงินเพิ่ม)                                                                                                    |                                                                                                    |                                                                                                    |
|                                                         | 5 1130-08                                                                                                    | ลูกหนี้-ด่าน้ำประปา                                                                                                    |                                                                                                    |                                                                                                    |
|                                                         | 6 2220-01                                                                                                    | รับล่วงหน้า - <mark>ด่าใ</mark> ช้จ่ายส่วนกลาง                                                                                                    |                                                                                                    |                                                                                                    |
|                                                         | 7 2220-02                                                                                                    | รับล่วงหน้า – <mark>ด</mark> ่าน้ำ                                                                                                    |                                                                                                    |                                                                                                    |
|                                                         | 8 4120-01                                                                                                    | รายได้- ด่าคีย์การ์ด                                                                                                    |                                                                                                    |                                                                                                    |
|                                                         | ผู้มีอำนาจลงนามซื่อ:                                                                                                    | องแปด เซียวสิบทำ 🗸                                                                                                    | ตำแทน่ง: ผู้จัดการนิดิน                                                                                                    | <b>มุดดล</b> ฯ เลีย                                                                                                    |
| ับฐานข้อมูล: D:\_SP SOF                                 | r\spc                                                                                                    |                                                                                                    |                                                                                                    |                                                                                                    |
| กชื่อผู้ปีอำบา                                          | จลงบาม จาก                                                                                                    | . อีกเ                                                                                                    | ครั้ง จะเห็บชื่อที่                                                                                                    | เพิ่มแสดงขั้บมา                                                                                                    |
|                                                         |                                                                                                    | One                                                                                                    |                                                                                                    |                                                                                                    |
|                                                         | ทน้ำหลัก<br>ข้อมูลหลัก<br>งานประจำวัน<br>ใบแจ้งหนี้<br>ใบวางบิล<br>ใบอกหนี้<br>หนังสือเดือนด้างชำระ<br>ใบเสร็จรับเงิน<br>ใบสำดัญรับ<br>ใบสำดัญรับ<br>ใบสำดัญรับ<br>ใบสำดัญรับ<br>ใบสำดัญรับ<br>ใบสำดัญรับ<br>ไปสำดัญรับ<br>ไปสำดัญรับ<br>รายงาน<br>ดั้งด่าพื้นฐาน<br>จัดการฐานข้อมูล<br>อรรถประโยชน์ | <ul> <li>หน้าทลัก</li> <li>เพิ่มใบสำคัญรับ</li> <li>เพิ่มใบสำคัญรับ</li> <li>เพิ่มใบสำคัญรับ</li> <li>เพิ่มใบสำคัญรับ</li> <li>โบสางัญรับเลขที่:</li> <li>งานประจำวัน</li> <li>โบสางัญรับแลขที่:</li> <li>งากใบเสร็งวันที่:</li> <li>กึงโบเส</li> <li>01/06/2567</li> <li>03/0</li> <li>นำเข้าบัญชีธนาคาร:</li> <li>โบสางัญรับ</li> <li>เป็นสำคัญรับ</li> <li>เป็นสำคัญรับ</li></ul> | ทน้ำกลัก<br>ข้อมูลกลัก<br>งานประจำวัน<br>โมซ่างที่<br>โมอางมีล<br>โมลกที่<br>กมัสอิต่อนด้างร่าง:<br>โมสาดัญรับเลยที่:<br>จากโบเสร็จวันที่: กึงโบเสร็จวันที่: ชำระโดย:<br>01/06/2567 million 03/06/2567 million 01/06/2567<br>บสาดัญรับ<br>โมสาดัญรับ<br>โมสาดับกับ<br>โมสาดับกับ<br>โมสาดับเสรีงรับที่:<br>โมสาดับกับ<br>โมสาดับกับ<br>โมสาด์บรรระ<br>โมสาด์บรระ<br>โมสาด์บรระ<br>โมสาดับกับ<br>โมสาด์บรระ<br>โมสาด์บรระ<br>โมสากรระ<br>โมสาด์บรระ<br>โมสากรระ<br>โมสาด์บรระ<br>โม | หน้าหลัก<br>ข่านประจำวัน<br>ในสะดัญรับเลยที่:<br>จากประจำวัน<br>ในสะดัญรับ<br>ในสะดัญรับ<br>ไป<br>รายที่สะดับ<br>ราย<br>ราย<br>ราย<br>ราย<br>ราย<br>ราย<br>ราย<br>ราย |

| นายฟ้าหก เขียวสามสิบ โมโมโลกัญรับเป็นเงิน<br>รวมใบสำคัญรับเป็นเงิน<br>13,060.00<br>5-0003, RCT-6706-0007 |
|----------------------------------------------------------------------------------------------------|
| รวมใบสำคัญรับเป็นเงิน<br>วับเงิน<br>5-0003, RCT-6706-0007                                                |
| รวมใบสำคัญรับเป็นเงิน<br>ับเงิน<br>๖-0003, RCT-6706-0007                                                 |
| ับเงิน<br>5-0003, RCT-6706-0007                                                                          |
| 5-0003, RCT-6706-0007                                                                                    |
|                                                                                                    |
| เดบิต เดรดิต                                                                                             |
| 13.060.00 0.00                                                                                           |
| 0.00 6,335.34                                                                                            |
| 0.00 25.00                                                                                               |
| 0.00 52.80                                                                                               |
| 0.00 400.00                                                                                              |
| 0.00 5,686.86                                                                                            |
| 0.00 60.00                                                                                               |
| 0.00 500.00                                                                                              |

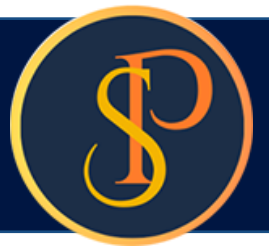

🚯 SP SOFT โปรแกรมบัญชีนิติบุคคลอาคารชุด-หมู่บ้านจัดสรร

----

0

0

0

0

0

0

0 0

0 0

ที่จัดเ

ทน้ำหลัก

ข้อมูลหลัก งานประจำวั

ใบแจ้งหนี้

ใบวางบิล

ใบลดหนี้

ใบสั่งสื้อ

ทนังสือเดือนด

ใบเสร็จรับเงิเ ใบสำคัญรับ

ทนังสือรับรอง

| นิติบุคคลอาคาะ                                                         | รซุด เอสพี ดอนโดมิเนียม                                                                |                                                        |                                               |
|------------------------------------------------------------------------|----------------------------------------------------------------------------------------|--------------------------------------------------------|-----------------------------------------------|
| น้ำหลัก<br>้อมูลหลัก                                                   | เพิ่มใบสำคัญรับ                                                                        |                                                        |                                               |
| านประจำวัน<br>มแจ้งทนี้<br>มวางบิล<br>มลดทนี้<br>นังสือเตือนด้างชำระ   | ใบสำคัญรับเลขที่:<br>จากใบเสร็จวันที่: ถึงใบเสร็จวันที่:<br>01/06/2567 🚞 03/06/2567 🚞  | * ชำระโดย:<br>⊛ เงินสด ⊝ เงินโอน ⊝ เช็ด                | ดันหาเลขที่ใบเสร็จ                            |
| มเสร็จรับเงิน<br>มสำคัญรับ<br>มสั่งซื้อ<br>นังสือรับรองฯ<br>มสำคัญจ่าย | <ul> <li>นำเข้าบัญชีธนาดาร:</li> <li>ธนาดารไทยพาณิชย์ จำกัด (012-3-45678-9)</li> </ul> | <ul> <li>รันที่เงินเข้า:</li> <li>03/06/2567</li></ul> | ประกอบด้วยใบเสร็จเลข<br>RCT-6706-0002, RCT-67 |

| บสำ <i>ดั</i> ญทั่วไป    | ลำดับ                | รทัสบัญขี           | ซื่อบัญชี                                               |  |
|--------------------------|----------------------|---------------------|---------------------------------------------------------|--|
| รายงาน                   | 1                    | 1110-03             | เงินฝากออมทรัพย์ ไทยพาณิชย์ (012-3-45678-9)             |  |
| <b>ดั</b> ้งด่าพื้นฐาน   | 2                    | 1130-01             | ลูกหนี้–ด่าใช้จ่ายส่วนกลาง                              |  |
| จัดการฐานข้อมูล          | 3                    | 1130-03             | ลูกหนี–ด่ารักษามาตรวัดน้ำ                               |  |
| อรรถประโยชน์             | 4                    | 1130-07             | ลูกหนี้–ด่าปรับ(เงินเพิ่ม)                              |  |
|                          | 5                    | 1130-08             | ลูกหนี–ด่าน้ำประปา                                      |  |
|                          | 6                    | 2220-01             | ธับล่วงหน้า - ด่าใช้จ่ายส่วนกลาง                        |  |
|                          | 7                    | 2220-02             | รับล่วงทน้า - <mark>ด่</mark> าน้ำ                      |  |
|                          | 8                    | 4120-01             | รายได้-ดำดีย์การ์ด                                      |  |
|                          | ผู้มีอำนาจ<br>บันทึก | ลงนามซื่อ: ●<br>โปด | นายเหลืองแปด เซียวสิบท้า • ดำแหน่ง: ผู้จัดการนิดิบุดดลฯ |  |
| ฐานข้อมูล: D:\_SP SOFT\ง | SPC                  |                     |                                                         |  |

เมื่อเพิ่มรายการดรบก้วนแล้ว กดปุ่ม "<mark>บันทึก</mark>"

|                     | 501                                                                | มใบสำคัญรับเป็นเงิน                                                         |
|---------------------|--------------------------------------------------------------------|-----------------------------------------------------------------------------|
| มเงิน               |                                                                    | 13,060.00                                                                   |
| -0003, RCT-6706-000 | 07                                                                 |                                                                             |
|                     |                                                                    |                                                                             |
|                     | ເດບີຕ                                                              | เครดิด                                                                      |
|                     | ເດນົດ<br>13,060.00                                                 | เครดิต<br>0.00                                                              |
|                     | ເດນີດ<br>13,060.00<br>0.00                                         | เครดิด<br>0.00<br>6,335.34                                                  |
|                     | ເດບັດ<br>13,060.00<br>0.00<br>0.00                                 | เครดิด<br>0.00<br>6,335.34<br>25.00                                         |
|                     | ເດບັດ<br>13,060.00<br>0.00<br>0.00<br>0.00                         | ເທຣທິດ<br>0.00<br>6,335.34<br>25.00<br>52.80                                |
|                     | ເດນັດ<br>13,060.00<br>0.00<br>0.00<br>0.00<br>0.00                 | เครดิด<br>0.00<br>6,335.34<br>25.00<br>52.80<br>400.00                      |
|                     | ເດນັດ<br>13,060.00<br>0.00<br>0.00<br>0.00<br>0.00<br>0.00         | เครดิด<br>0.00<br>6,335.34<br>25.00<br>52.80<br>400.00<br>5,686.86          |
|                     | ເດບັດ<br>13,060.00<br>0.00<br>0.00<br>0.00<br>0.00<br>0.00<br>0.00 | เครดิด<br>0.00<br>6,335.34<br>25.00<br>52.80<br>400.00<br>5,686.86<br>60.00 |

v1.00

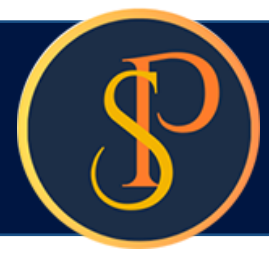

SOFT โปรแกรมบัญชีนิติบุคคลอาคารชุด-หมู่บ้านจัดสรร

| นตบุคคลอาคารข                                                                                                    | <i>เ</i> ด เอสพ ดอนโดมเนยม                                                                                                    |                                                                                                    |                                                          |                                                    |
|----------------------------------------------------------------------------------------------------|----------------------------------------------------------------------------------------------------|----------------------------------------------------------------------------------------------------|----------------------------------------------------------|----------------------------------------------------|
| প ทน้าหลัก<br>담 ข้อมูลหลัก                                                                                                    | ເພິ່ມໃບสำคัญรับ                                                                                                    |                                                                                                    |                                                          |                                                    |
| <ul> <li>งานประจำวัน</li> <li>โบแจ้งทนี้</li> <li>โบวางบิล</li> <li>โบลดทนี้</li> <li>ทนังสือเดือนต้างสำระ</li> <li>โบเสร็จรับเงิน</li> </ul> | ใบสำคัญรับเลขที่: RV-670<br>จากใบเสร็จวันที่:<br>01/06/2567 📩                                                                                                    | 6-0001<br>ทึงใบเสร็จวันที่:<br>03/06/2567 📩                                                                                                    | ชำระโดย:<br>๏ เงินสด ◯ เงินโอน ◯ เซ็ด<br>วันที่เงินเข้า: | <b>ดันหาเลขที่ใบเสร</b> ็จ<br>ประกอบด้วยใบเสร็จเลข |
| <ul> <li>ใบสำคัญรับ</li> <li>ใบสั่งชื่อ</li> <li>ทนังสือรับรองฯ</li> </ul>                                                                    | ธนาดารไทยพาณิชย์ จำกั                                                                                                    | Ω (012-3-45678-9)                                                                                                    | • 03/06/2567 📩                                           | RCT-6706-0002, RCT-67                              |
| <ul> <li>เปลาดญจาย</li> <li>ใบสำดัญทั่วไป</li> </ul>                                                                                          | ลำดับ ธทัสบัญชี                                                                                                    | ซื่อบัญชี                                                                                                    |                                                          |                                                    |
| 📄 ຣາຍงาน<br>🗞 ตั้งด่าพื้นฐาน<br>😪 ຈັດກາຣฐานซ้อมูล<br>👚 อธรถประโยชน์                                                                           | 1       1110-03         2       1130-01         3       1130-03         4       1130-07         5       1130-08         6       2220-01         7       2220-02         8       4120-01 | เงินฝากออมทรัพย์ ไทยเ<br>ลูกหนี้-ด่าใช้จ่ายส่<br>ลูกหนี้-ด่ารักษาม<br>ลูกหนี้-ด่าปรับแจ<br>ลูกหนี้-ด่าน้ำประปา<br>รับส่วงหน้า - ด่าใช้จ่า<br>รับส่วงหน้า - ด่าน้ำ<br>รายได้-ด่าดีย์การ์ด | บันทึกข้อมูลเรียบร้อยแล้ว<br>เพิ่มใหม่ ปิด<br>เยส่วนกลาง |                                                    |
|                                                                                                    | ผู้มีอำนาจลงนามซื่อ: 🔹<br>บันทึก ปิด                                                                                                    | นายเหลืองแปด เซียวสิบทำ<br>)                                                                                                    | <ul> <li>ທຳແກນ່ง: ຜູ້ຈັດກາຣนิติบ</li> </ul>              | ุดดลฯ เ                                            |
| ที่จัดเก็บฐานข้อมูล: D:\_SP SOFT\                                                                                                    | SPC                                                                                                    |                                                                                                    |                                                          |                                                    |

เมื่อต้องการเพิ่มใบสำคัญรับใหม่ กดปุ่ม "เพิ่มใหม่" แต่ถ้าไม่ต้องการเพิ่มใบสำคัญรับใหม่ กดปุ่ม "ปิด"

|                      | รวมใบสำคัญรับเป็นเงิน |
|----------------------|-----------------------|
| ับเงิน               | 13,060.00             |
| 0002 PCT 6706 0007   |                       |
| -0003, KCI-6706-0007 |                       |
|                      | n                     |
| 13,060.0             | 0 0.00                |
| 0.0                  | 0 6.335.34            |
| 0.0                  | 0 25.00               |
| 0.0                  | 0 52.80               |
| 0.0                  | 0 400.00              |
| 0.0                  | 0 5,686.86            |
|                      | 0 60.00               |
| 0.0                  |                       |

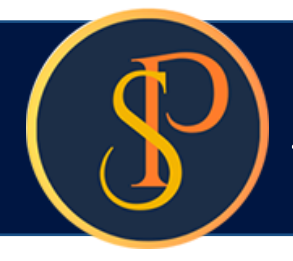

### หลังจาก "บันทึก" สำเร็จโปรแกรมจะสร้างเลขที่ใบสำคัญรับให้อัตโนมัติ ตามเงื่อนไขที่กำหนดรูปแบบไว้ในเมนู <mark>ตั้งค่าเลขที่เอกสาร</mark>

| SP SC     | OFT โปรแกรมปัญชีนิติบุคคลอาคารชุด                                                                                                    | -หมู่บ้านจัดสรร                                                |                                                                                                    |                                                                                                    |
|-----------|----------------------------------------------------------------------------------------------------|----------------------------------------------------------------|----------------------------------------------------------------------------------------------------|----------------------------------------------------------------------------------------------------|
| ſ         | นิติบุคคลอาคาร                                                                                                    | ชุด เอสพี ค                                                    | อนโดมิเนียม                                                                                                    |                                                                                                    |
| <b>☆</b>  | ทน้าทลัก<br>ข้อมูลทลัก                                                                                                    | แก้ไขใบสำ                                                      | າທັญรับ                                                                                                    |                                                                                                    |
| 00000000  | งานประจำวัน<br>ใบแจ้งหนี้<br>ใบวางบิล<br>ใบลดหนี้<br>หนังสือเตือนด้างจำระ<br>ใบเสร็จรับเงิน<br>ใบสำคัญรับ<br>ใบส่งซื้อ<br>หนังสือรับรองฯ | ใบสำคัญรับ<br>จากใบเสร็จ<br>01/06/<br>* นำเข้าบับ<br>ธนาคารไ   | แลขที่: RV-6700<br>วันที่:<br>2567 📩                                                                                                    | 6-0001<br>กึงใบเสร็จวันที่: ชำระโดย:<br>03/06/2567                                                                                                    |
| 0         | ใบสำคัญจ่าย<br>ใบสำคัญทั่วไป                                                                                                    | ลำดับ                                                          | รทัสบัญชี                                                                                                    | ซื่อบัญชี                                                                                                    |
| 1 de 10 1 | รายงาน<br>ตั้งค่าพื้นฐาน<br>จัดการฐานข้อมูล<br>อรรถประโยชน์                                                                              | 1<br>2<br>3<br>4<br>5<br>6<br>7<br>8<br>ผู้มีอำนาจส<br>(บันทึก | <ul> <li>1110-03</li> <li>1130-01</li> <li>1130-03</li> <li>1130-07</li> <li>1130-08</li> <li>2220-01</li> <li>2220-02</li> <li>4120-01</li> </ul> | <ul> <li>เงินฝากออมทรัพย์ ไทยพาณิชย์ (012-3-45678-9)</li> <li>ลูกหนี้-ด่าใช้ง่ายส่วนกลาง</li> <li>ลูกหนี้-ด่ารักษามาตรวัดน้ำ</li> <li>ลูกหนี้-ด่าปรับ(เงินเพิ่ม)</li> <li>ลูกหนี้-ด่าน้ำประปา</li> <li>รับส่วงหน้า - ด่าใช้ง่ายส่วนกลาง</li> <li>รับส่วงหน้า - ด่าใช้ง่ายส่วนกลาง</li> <li>รับส่วงหน้า - ด่าใช้จ่ายส่วนกลาง</li> <li>รายได้-ด่าดีย์การ์ด</li> <li>นายเหลืองแปด เซียวสิบห้า</li> <li>จำแหน่ง: ผู้จัดการนิติบุดดลฯ</li> <li>พิมพ์</li> <li>ปิด</li> </ul> |
| ที่จัดเชื | ใบจานข้อมล: D:∖ SP SOF                                                                                                    | T\SPC                                                          |                                                                                                    |                                                                                                    |

| นายฟ้าหก เขียวสา                                                                  | nngn 省 🚠 i                                                                  |
|-----------------------------------------------------------------------------------|-----------------------------------------------------------------------------|
|                                                                                   |                                                                             |
|                                                                                   | รวมใบสำคัญรับเป็นเงิน                                                       |
|                                                                                   | 13,060.00                                                                   |
|                                                                                   |                                                                             |
| 0003, RCT-6706-0007                                                               |                                                                             |
| 0003, RCT-6706-0007                                                               |                                                                             |
| 0003, RCT-6706-0007<br>ເດນີຕ                                                      | เครดิต                                                                      |
| 0003, RCT-6706-0007<br>เดบิต<br>13,060.00                                         | เดรดิต<br>0.00                                                              |
| 0003, RCT-6706-0007<br>ເດບີດ<br>13,060.00<br>0.00                                 | เครดิต<br>0.00<br>6,335.34                                                  |
| 0003, RCT-6706-0007<br>ເດບົດ<br>13,060.00<br>0.00<br>0.00                         | เครดิต<br>0.00<br>6,335.34<br>25.00                                         |
| 0003, RCT-6706-0007<br>ເດບັດ<br>13,060.00<br>0.00<br>0.00                         | เครดิต<br>0.00<br>6,335.34<br>25.00<br>52.80                                |
| 0003, RCT-6706-0007<br>ເທນີທ<br>13,060.00<br>0.00<br>0.00<br>0.00                 | เครดิด<br>0.00<br>6,335.34<br>25.00<br>52.80<br>400.00                      |
| 0003, RCT-6706-0007<br>ເດບົດ<br>13,060.00<br>0.00<br>0.00<br>0.00<br>0.00         | เดรดิต<br>0.00<br>6,335.34<br>25.00<br>52.80<br>400.00<br>5,686.86          |
| 0003, RCT-6706-0007<br>ເດບັດ<br>13,060.00<br>0.00<br>0.00<br>0.00<br>0.00<br>0.00 | เครดิด<br>0.00<br>6,335.34<br>25.00<br>52.80<br>400.00<br>5,686.86<br>60.00 |

v1.00

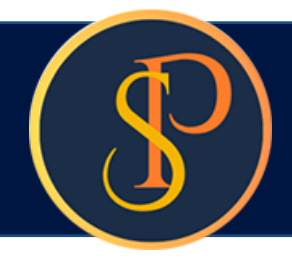

#### เมื่อกดปุ่มปิดจากหน้าที่แล้ว จะแสดงธายกาธใบสำคัญธับ

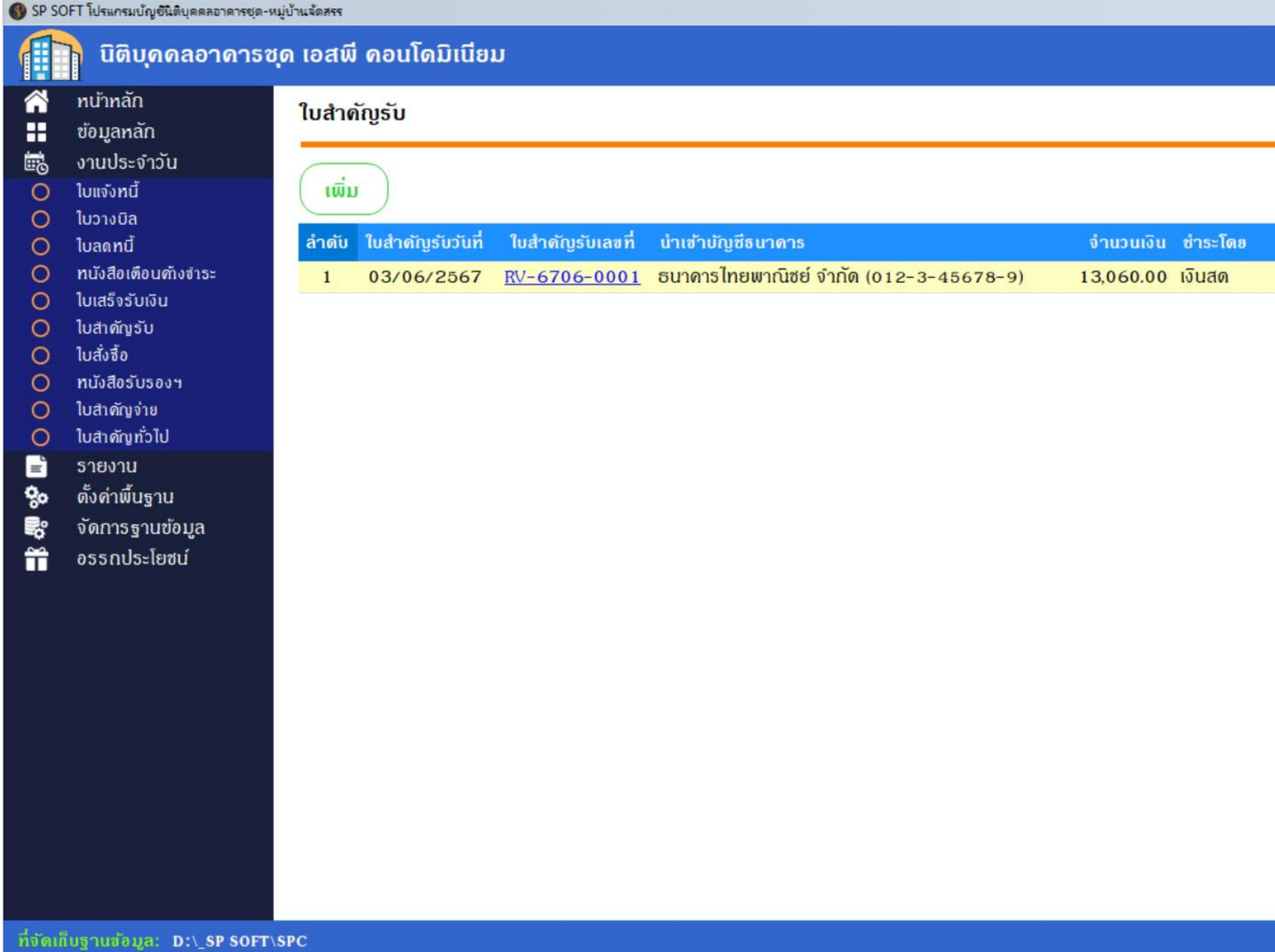

|       |              |            |            |                | <u>_ 문 ×</u> |
|-------|--------------|------------|------------|----------------|--------------|
|       | นา           | ยฟ้าหก เ   | ขียวสามสิบ |                |              |
|       |              |            |            |                |              |
|       |              |            |            | - L            |              |
|       |              |            |            | เงอนไขก        | ารดับทา      |
| สถานะ | บันทึกล่าสุด | โดย        | บันทึกล่า  | าสุดวันที่/เวล | n            |
| ปกติ  | นายฟ้าทก     | เขียวสามสิ | iu 03/06/  | 2567 11:0      | 8            |
|       |              |            |            |                |              |
|       |              |            |            |                |              |
|       |              | ดลิก       | 🛕 เพื่     | :<br>Jð Prev   | view         |
|       |              |            |            |                |              |
|       |              |            |            |                |              |
|       |              |            |            |                |              |
|       |              |            |            |                |              |
|       |              |            |            |                |              |
|       |              |            |            |                |              |
|       |              |            |            |                |              |
|       |              |            |            |                |              |
|       |              |            |            |                |              |
|       |              |            |            |                |              |
|       |              |            |            |                |              |
|       |              |            |            |                | v1.00        |

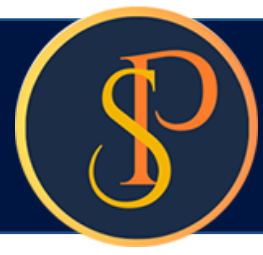

| <ul> <li>Destination</li> </ul> |  |
|---------------------------------|--|
|                                 |  |
|                                 |  |
|                                 |  |
|                                 |  |
|                                 |  |

#### นิติบุกกลอาการชุด เอสพี กอนโดมิเนียม

1000/124 ถ.บางนา-ตราด 25 เขตบางนา กทม. 10260

โทร.: 09-3694-7050 Email: sp.condo@gmaill.com เลขประจำตัวผู้เสียภาษี: 1-0010-00512-44-0

#### ใบ<del>ถ</del>ำคัญรับ

**เลขที่:** RV-6706-0001 วันที่: 03/06/2567

**ประกอบด้วยใบเสร็จเลขที่:** RCT-6706-0002, RCT-6706-0003, RCT-6706-0007

| ສຳດັນ        | รหัสบัญชี | ชื่อบัญชี                                   | ເລນີຕ     | เครดิต   |
|--------------|-----------|---------------------------------------------|-----------|----------|
| 8 <b>1</b> % | 1110-03   | เงินฝากออมทรัพย์ ไทยพาณิชย์ (012-3-45678-9) | 13,060.00 |          |
| 2            | 1130-01   | ลูกหนี้-ค่าใช้จ่ายส่วนกลาง                  |           | 6,335.34 |
| 3            | 1130-03   | ้<br>ลูกหนี้-ค่ารักษามาตรวัดน้ำ             |           | 25.00    |
| 4            | 1130-07   | ลู <sup>้</sup> กหนี้-ค่าปรับ(เงินเพิ่ม)    |           | 52.80    |
| 5            | 1130-08   | ลู <sup>ั</sup> กหนี้-ค่าน้ำประปา           |           | 400.00   |
| 6            | 2220-01   | รับล่วงหน้า - ค่าใช้จ่ายส่วนกลาง            |           | 5,686.86 |
| 7            | 2220-02   | รับล่วงหน้ำ - ค่าน้ำ                        |           | 60.00    |
| 8            | 4120-01   | รายได้-ค่าคีย์การ์ด                         |           | 500.00   |

| รวมปืนเงิน | หนึ่งหมื่นลามพันหกลิบบาทถั้วน |                          | 13,060.00 | 13,060.00 |
|------------|-------------------------------|--------------------------|-----------|-----------|
|            | จัดทำไดย                      | ตรวจสอบ/อนุมัติโดย       |           |           |
|            | Ju                            | Juspia                   |           |           |
|            | นายฟ้าหก เขียวสามสิบ          | นายเหลืองแปด เขียวสิบห้า |           |           |
|            | ผู้จัดการอาคารชุดฯ            | ผู้จัดการนิติบุคคลฯ      |           |           |

วันที่: 03/06/2567

วันที่: 03/06/2567

#### เอกประกอบใบลำคัญรับเลขที่: RV-6706-0001

| ສຳດັນ                                         | ใบเสร็จวันที่                                                               | ใบเสร็จเลขที่                                                | บ้านเลขที่                                  | ห้องชุดเลขที่                 | จำนวนเงิน ชำระโส            | ម                                                   |                                |
|-----------------------------------------------|-----------------------------------------------------------------------------|--------------------------------------------------------------|---------------------------------------------|-------------------------------|-----------------------------|-----------------------------------------------------|--------------------------------|
| 1                                             | 01/06/2567                                                                  | RCT-6706-0002                                                | 89/05                                       | A105                          | 1,000.00 เงินสด             |                                                     |                                |
| 2                                             | 01/06/2567                                                                  | RCT-6706-0003                                                | 89/06                                       | A106                          | 2,060.00 เงินสด             |                                                     |                                |
| 3                                             | 01/06/2567                                                                  | RCT-6706-0007                                                | 89/01                                       | A101                          | 10,000.00 เงินสด            |                                                     |                                |
| รูปภาพ                                        | เหลักฐานการน์                                                               | เฝ่าจธนาลาร                                                  |                                             |                               |                             |                                                     |                                |
| ไทย<br>เลขที่                                 | พาณิเชย์<br>ระติ 🛆<br>ไม้ญชี A/C No. ป                                      | <b>ใบรับรองรายกา</b><br>สาขา / Branch<br>ระเภทบัญชี A/C Type | ร / Transac<br>สาขามาบุตุศ<br>ชื่อบัญชี A/C | ction Receipt<br>กรอง<br>Name | win<br>Deposit              | วันที่ / Date<br>ธุรกรรม / Tra<br>ผากตัวย เ งินสต/( | avine for                      |
| UDAL                                          | งินรวม Total Ame<br>( ซาง ซิ.เชิ เปล่า                                      | ount<br>(แบาหถัวม)                                           |                                             | STRI PER                      |                             | *@/******                                           | ศำธรรมเนียม Fee<br>*0.00*      |
| ยอดเ<br>ยอดเ<br>ยอดเ<br>ยอดเ<br>ยอดเ<br>ช้าพเ | งัน Amt.<br>งัน Amt.<br>งัน Amt.<br>งัน Amt.<br>งัน Amt.<br>จำได้ครวจสอบและ | เขอยืนยันว่าข้อมูลในเอก<br>ซี                                | เสารนี้ถูกต้องทุ                            | กประการ                       | 1                           | 12 W.B.                                             | Anthunkauwan teo Cuan          |
| ตายม<br>Depo                                  | อขอผูนาผาก<br>ositor                                                        | J                                                            |                                             | Amount                        |                             | WHEN                                                | prelet                         |
|                                               | 0111                                                                        |                                                              |                                             |                               |                             |                                                     | C0015                          |
| ใบน้ำ<br>ที่ไข้แ                              | ฝากเงินนี้จะมีผลสมุ <sub>น</sub><br>สดงถึงการขำระหนั้ร                      | รณ์ก็ต่อเมื่ออนาคารได้รับ<br>ะหว่างบุคคลไคหรือเพื่อถา        | เงินหรือได้เรียกเ<br>วอื่นใดทั้งสิ้น        | ก็บตามตั๋วเงินที่ระบุไว้เ     | คามรายการข้างดัน ถูกต้องครบ | บถ้วน และนำเข้าบัญชีเรียบร้อยแ                      | ด้วเท่านั้น และมีใช่หลักฐาน 20 |

| ຳດັນ                                                                           | ใบเลร็จวันที่                                                                                                 | <b>ใบเสร็จเล</b> งที่                                        | บ้านเลขที่                                  | ห้องชุดเลขที่                  | จำนวนเงิน ชำระได            | าย                                               |                                  |
|--------------------------------------------------------------------------------|----------------------------------------------------------------------------------------------------|--------------------------------------------------------------|---------------------------------------------|--------------------------------|-----------------------------|--------------------------------------------------|----------------------------------|
| 1                                                                              | 01/06/2567                                                                                                    | RCT-6706-0002                                                | 89/05                                       | A105                           | 1,000.00 เงินสด             |                                                  |                                  |
| 2                                                                              | 01/06/2567                                                                                                    | RCT-6706-0003                                                | 89/06                                       | A106                           | 2,060.00 เงินสด             |                                                  |                                  |
| 3                                                                              | 01/06/2567                                                                                                    | RCT-6706-0007                                                | 89/01                                       | A101                           | 10,000.00 เงินสด            |                                                  |                                  |
| ปภาพ                                                                           | หลักฐานการนำ                                                                                                  | เฝากธนาคาร                                                   |                                             |                                |                             |                                                  |                                  |
| ไทย<br>เลขที่                                                                  | Wาณิชย์<br>SCB<br>บัญซี A/C No. ป                                                                             | <b>ใบรับรองรายกา</b><br>สาขา / Branch<br>ระเภทบัญชี A/C Type | ร / Transac<br>เาขามาบุตุศ<br>ชื่อบัญชี A/C | tion Receipt                   | whn<br>Deposit              | วันที่ / Date<br>ธุรกรรม / Tr<br>ผากเตวย เงินสด/ | ransaction Type<br>(Cash Deposit |
| บอดเ                                                                           | งินรวม Total Ame<br>( ซูลิง 🖗 เชิ ปรา                                                                         | ount<br>(แบาหลัวน)                                           |                                             | SELF CLEA                      |                             | *@#****9.50.00*                                  | ค่าอรรมเนียม Fee<br>*0.00*       |
| ยอดเงื่<br>ยอดเงื่<br>ยอดเงื่<br>ยอดเงื่<br>ขอดเงื่<br>ข้าพเง<br>ลายมี<br>Depo | งิน Amt.<br>งิน Amt.<br>งิน Amt.<br>งิน Amt.<br>งิน Amt.<br>งำได้ตรวจสอบและ<br>อชื่อผู้นำฝาก<br>ธชื่อผู้นำฝาก | รขอยืนยันว่าข้อมูลในเอร<br>                                  | เสารนี้ถูกต้องทุ                            | าประการ<br>จำนวนเงิน<br>Amount | 1,                          | 12 W.8.                                          | drathyperaurent for Contrast     |
|                                                                                | 0111                                                                                                    |                                                              |                                             |                                |                             |                                                  | C0015                            |
| ใบบ้าง<br>ที่ไข้เม                                                             | งากเงินนี้จะมีผลสมบู<br>สดงถึงการชำระหนี้ร                                                                    | รณ์ก็ต่อเมื่อธนาคารได้รับเ<br>ะหว่างบุคคลใดหรือเพื่อกา       | งินหรือได้เรียกเล่<br>รอื่นใดทั้งสิ้น       | iบตามตั๋วเงินที่ระบุไว้เ       | รามรายการข้างดัน ถูกต้องครา | บด้วน และนำเข้าบัญชีเวียบร้อย                    | แล้วเท่านั้น และมีใช่หลักฐาน 9   |

# **SP SOFT** โปรแกรมบัญชีนิติบุคคลอาคารชุด-หมู่บ้านจัดสรร

Website: <a href="https://www.spsoft2016.com">www.spsoft2016.com</a>

LineID: <a href="mailto:spsoft2016.com">spsoft2016.com</a>

Tel.: 09-3694-7050

เวลาทำการ: **09.00 - 17.00 น. ทุกวัน** 

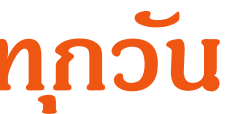